## 緯度・経度で地点を探す

見たい場所の緯度と経度を入力して地点を探すことができます。

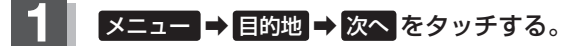

<sup>🕼</sup> B-19

: サブメニュー画面が表示されます。

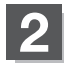

## 緯度経度 をタッチする。

:緯度・経度(日本測地系)入力画面が表示されます。

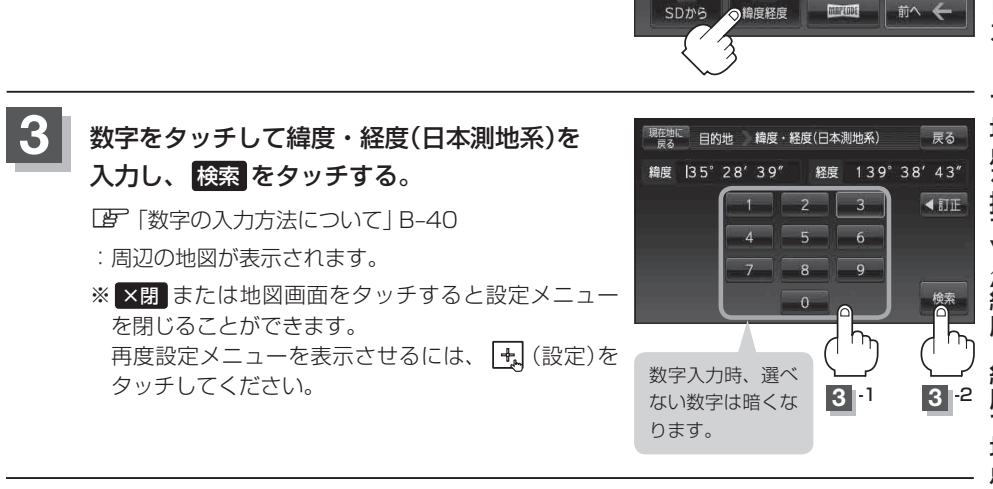

現在地に目的地

登録地点

SD

目的地履歷

-0

現在地の地図画面に戻るときは、現在地に戻るをタッチする。

お知らせ●入力した緯度と経度のデータが収録されていない場合は、地図は表示されず、メッセージが表示され入力画面に戻ります。

本機で表示している緯度・経度の座標数値は、日本測地系に基づくものとなっていますので、世界測地系に基づいた緯度・経度で検索すると異なる場所を表示する場合があります。

戻る

です。 地名50音

1

郵便番号

#2313 34